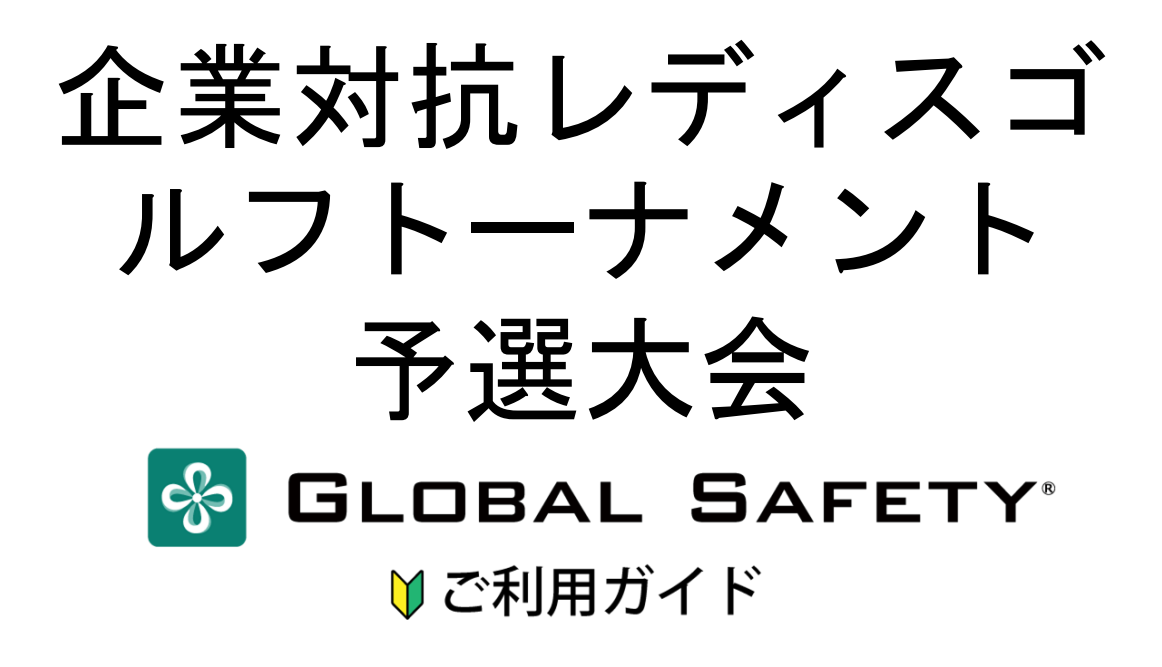

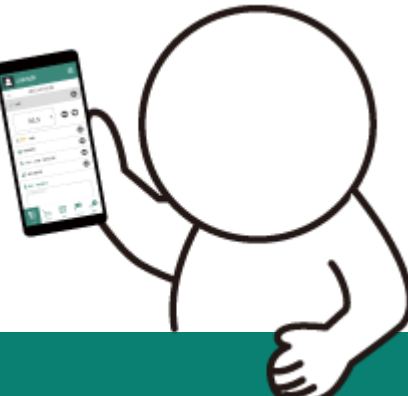

※ イベントに応じて内容を変更してご使用ください。 ※ 本ファイルに使用されている全コンテンツの著作権は株式会社コムネットに帰属します。 再配布・再販売(不特定多数のユーザーがテンプレート・素材を再使用できる形式での提供)は 禁止とさせていただきます。

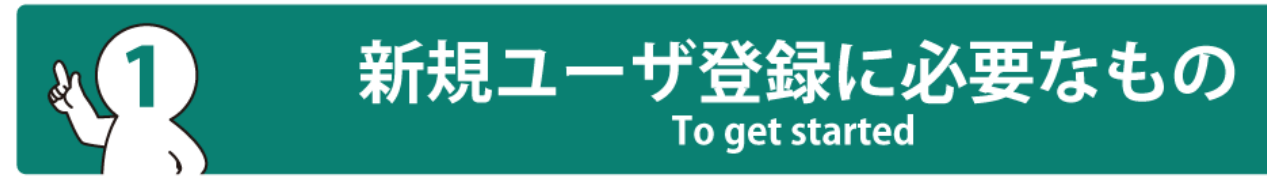

# ] 端末(スマートフォン・タブレット・PC)

※ 対応端末OS: iOS 11.0以上 / Android OS 10.0以上 対応OSバージョン外の場合には正常に動作しない可能性があります. その場合は直接がロイントへお問い合わせください。

※ ブラウザ版使用時対応ブラウザ Chrome/Edge/Safari

# 🖂 メールアドレス

新規ユーザ登録の際に、本人確認(二段階認証)で必要になります。 「@prod.gsapp.net」からのメールが受け取れるアドレスをご用意ください。

※ キャリアメールをご使用の場合、迷惑メールのフィルタなどによって 認証用のメールが受け取れない場合があります。 受け取れない場合には別のメールアドレスでお試しください。

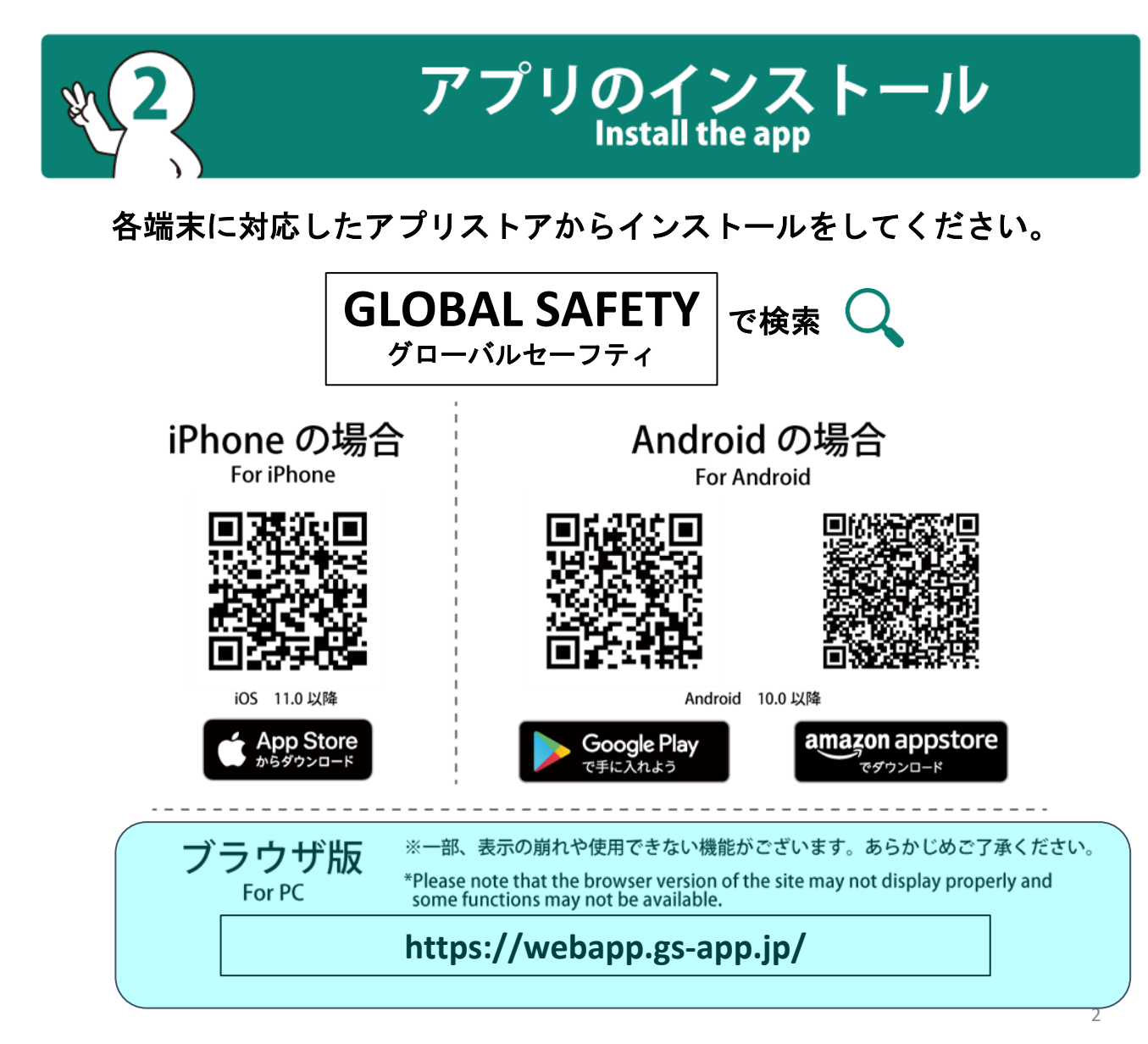

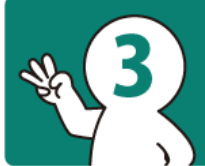

# 新規ユーザ登録 New User Registration

※このアプリを既に他のイベントなどで、使用したことがある場合には【5イベントへの登録】までお進みください。

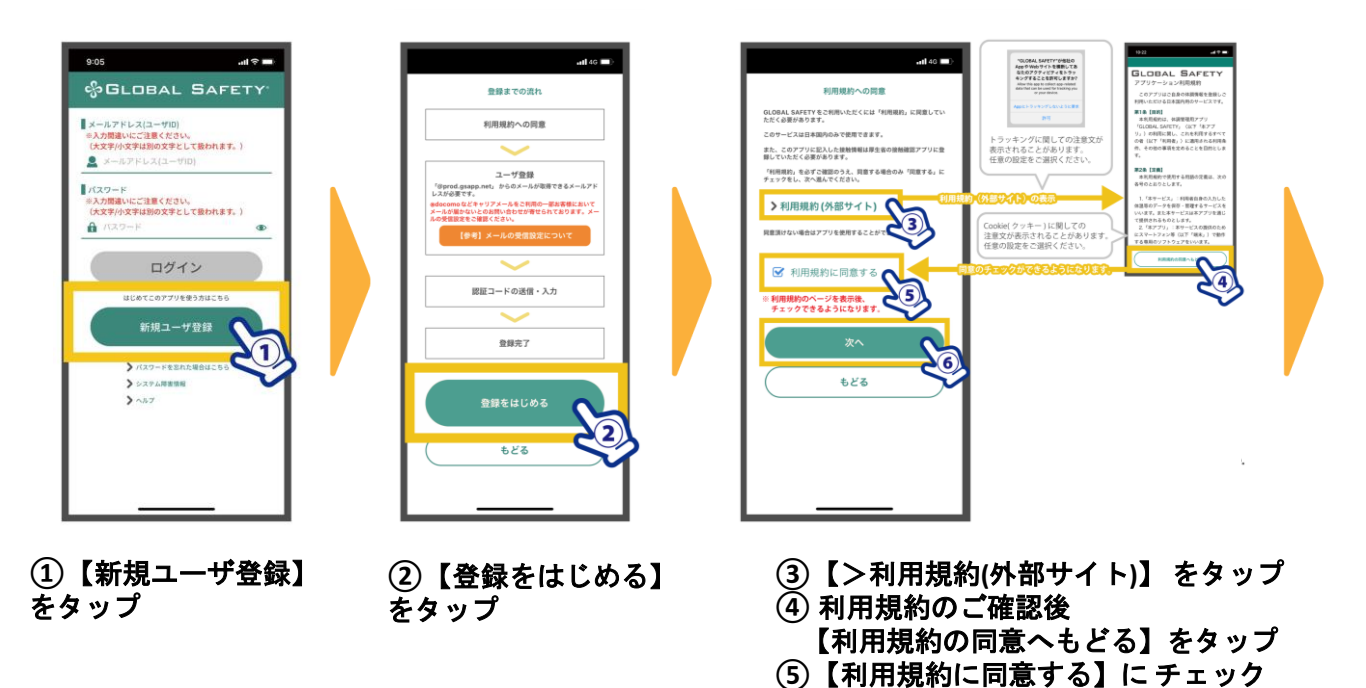

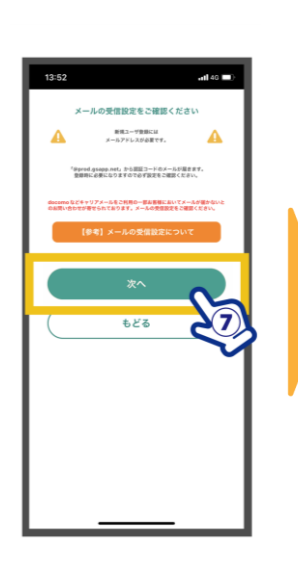

⑦【次へ】をタップ

| 新規ユーザ登録                                                                                                    |     |
|----------------------------------------------------------------------------------------------------|-----|
| パスワード                                                                                                    |     |
| バスワード協会文学記上で展定してください。<br>学売発電学、学売記号を使用できます。                                                                                                    |     |
| 🔒 パスワード 🔹 👁                                                                                                    |     |
| 入力してください。                                                                                                    | 1   |
| 【 パスワード確認用                                                                                                    |     |
| ☆ バスワード確認用                                                                                                    |     |
| 入力してください。                                                                                                    | 1   |
| メールアドレス<br>からがらスロロケイがなる単になります。大学たらスゴルビ目的あまでのでご思ください、<br>なったがらスロロケイがなるまでなります。大学たらスゴルビ目的あまでのでご思ください。<br>ないのからなどやりアントしたで見合いまたまた。ここと、こことのないたのできた。<br>ないたいたいたいたいたいたいたいたいたいたいたいたいたいたいたいたいたいたいた |     |
| 【参考】メールの受信設定について                                                                                                    |     |
| メールアドレス                                                                                                    |     |
|                                                                                                    |     |
| メールアドレス確認用                                                                                                    |     |
| メールアドレス確認用                                                                                                    | . [ |
| スカレてください。                                                                                                    |     |
| 表示名<br>2077301ックキームです、204回は200回に度度できます。<br>4555500                                                                                                    |     |
| ▲ 家亦在                                                                                                    | .   |
| 入力してく知さい。                                                                                                    |     |
| 体温単位設定<br>Lotatamaa(77)以内で単下きます。                                                                                                    |     |
| ● 悪氏 (*C) ○ 悪氏 (*E)                                                                                                    |     |
|                                                                                                    |     |
| *^ 🕥                                                                                                    |     |
| ( == = = = = = = = = = = = = = = = = =                                                                                                     | 8   |

⑧ 必要事項を入力して ください。

### ■パスワード

ログインで必要になるパスワードを入力して ください。 ※半角英数字、半角記号8文字以上で設定し てください。

⑥【次へ】をタップ

#### ■メールアドレス

ログインで必要になるメールアドレスを入力 してください。 ※「@prod.gsapp.net」からのメールが受け取 れる メールアドレスをご使用ください。

※「メールアドレスの形式が不正です」と表 示される

場合には以下をご確認ください。

・メールアドレスを最後まで入力

「@」などが全角になっていないか

### ■表示名

アプリ内での表示名です。 ※ イベント登録前に氏名を入力する画面があ りますので

ここでは仮の名前で構いません。

#### ■体温単位設定

体温の単位設定です。お好みのほうを選択し てください。

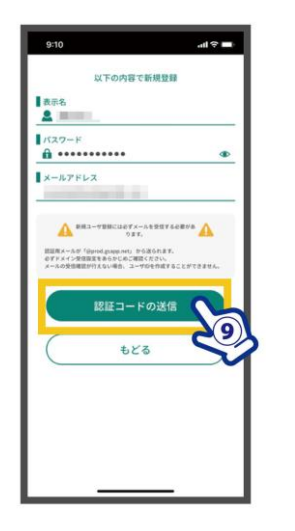

 ⑨ 入力内容にお間違いが ないかご確認ください。
 【認証コードの送信】を タップ

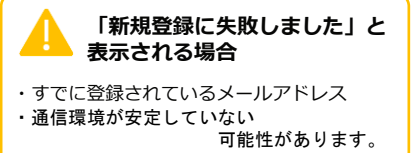

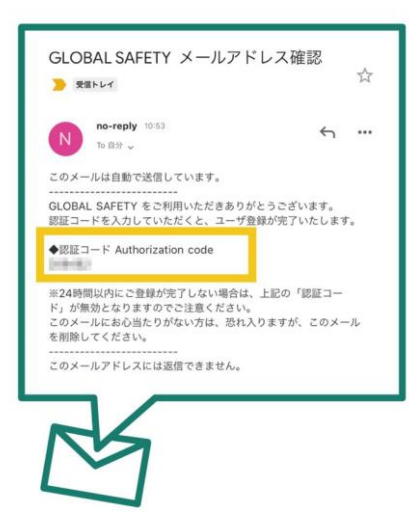

110 入力したメールアドレスに 【認証コード(6ケタの数字)】 が送信されます。

※メール確認時にアプリを 終了しないよう お気を付けください。 アドレスに間違いがないことをもう一度ご確認ください。 ■迷惑メールに設定されている 設定をしていない場合でも、自動的に 設定されている場合があります。 「迷惑メールフォルダ」や「ごみ箱」 また、普段見ないフォルダに振り分け られていないかご確認ください。

■メールアドレスを間違えている

認証メールが届かない

※ Gmailをご利用の場合、【すべての メール】に振り分けられている場合が あります。念のためご確認ください。

#### ■受信設定で拒否されている 自動的に設定されている場合がありま す。 設定方法については、ご利用の通信会

社サポートページ等にてご確認ください。

#### 以上をご確認いただいても 受信できない場合には 別のメールアドレスで お試しください。

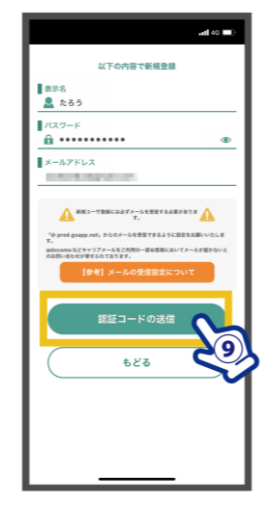

- (1)【認証コード】を入力 【送信する】をタップ
- ※連続で5回入力に失敗した場合には、 ご使用のメールアドレスでの登録が 一時的にできなくなります。 ご注意ください。

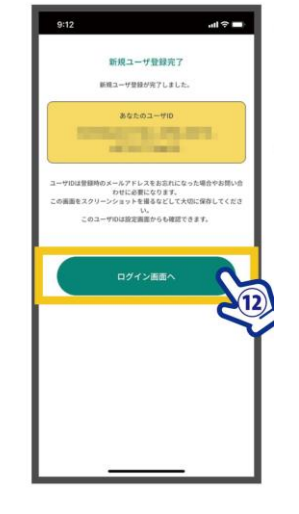

 ② 新規ユーザ登録が完了 しました。
 【ログイン画面へ】をタ ップ

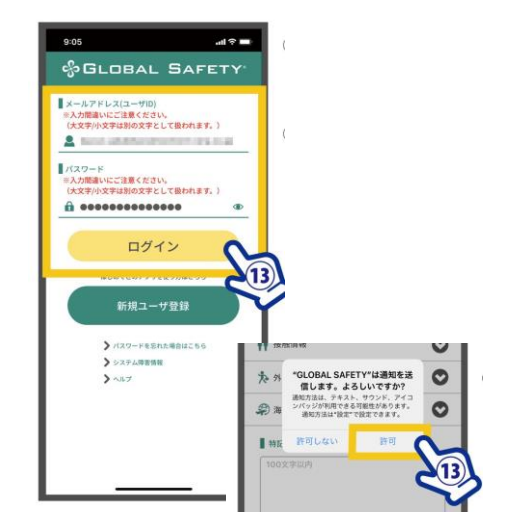

 (13) ご登録のメールアドレス・パスワードを 入力し、【ログイン】をタップ
 ※ 通知の許可を求められた場合【許可】をタップ
 ・拒否した場合、測り忘れ防止機能が動作しなくなります。
 ・参加のイベント主催団体からのお知らせが 通知されることがあります。

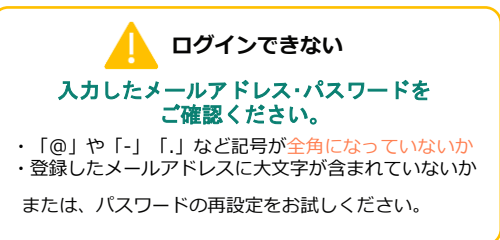

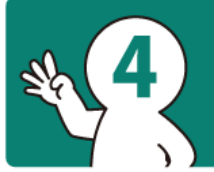

# 基本情報の登録 Enter your information

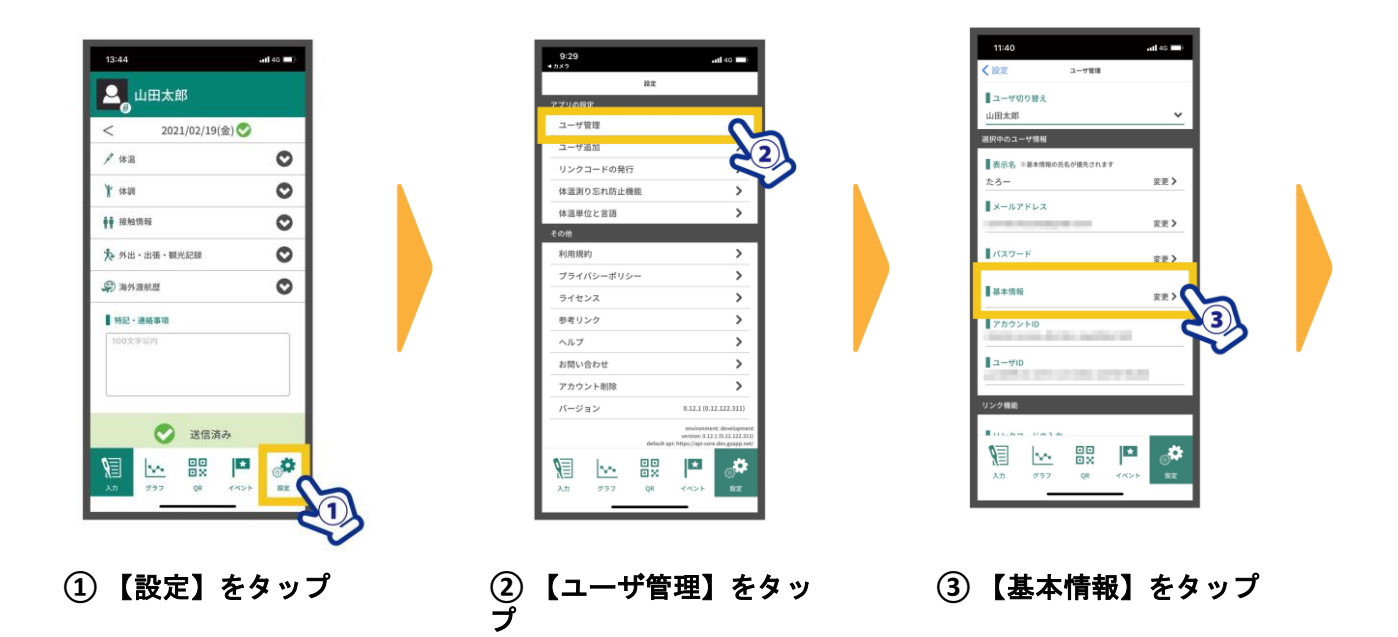

| 11240                 | 基本情報   | all 40 📖 |
|-----------------------|--------|----------|
| MTA                   | 酸写真の選択 |          |
| 氏名<br>山田太郎            |        | 安亚 >     |
| 氏名英語表記<br>Taro Yamada |        | 変更 >     |
| 全年月日<br>2001-01-13    |        | 変更 >     |
| 男性                    |        | 変更 >     |
| 08000000000           |        | 変更>      |
| $\square$             | もどる    |          |
| <u>%</u> [            |        | •        |

④ 基本情報を入力します

② 写真を選択
 ■氏名
 氏名を登録します。
 ① 氏名欄の【変更】をタップ
 ② 入力後【変更する】をタップ

### ■生年月日

■顔写真

顔写真を登録します。

9 12 22

 ① 画像部分もしくは

【顔写真の選択】をタップ

※ 写真へのアクセスを 求められる場合が あります。 「許可」系の選択を

お選びください。 例)iPhoneの場合 「すべての写真への アクセス許可」を選択

生年月日を登録します。 ① 生年月日欄の【変更】をタップ ② 入力後【変更する】をタップ

## ■電話番号

電話番号を登録します。 ① 電話番号欄の【変更】をタッ プ ②入力後【変更する】をタップ

### ■氏名英語表記

氏名の英語表記を登録します。 ① 氏名英語表記欄の【変更】をタップ ② 入力後【変更する】をタップ

顔写真の選択ができない!

スマートフォン側の設定で、写真へのアクセスが許可さ

れていない可能性があります。設定をご確認ください。

#### ■性別

性別を登録します。 ① 性別欄の【変更】をタップ ② 選択後【変更する】をタップ

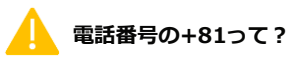

国際電話をかける際に必要になる番号です。 そのまま続けて入力してください。 ※ 【080-XXXX-XXXX】と入力したものは 【+81 80-XXXX-XXXX】と表示されます。

## 【設定推奨】体温測り忘れ防止機能

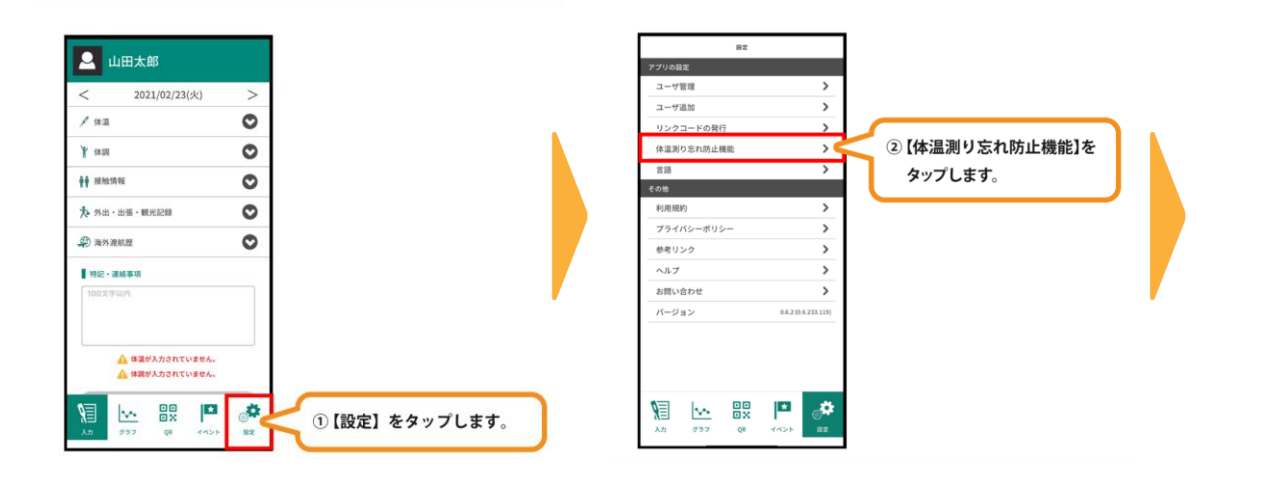

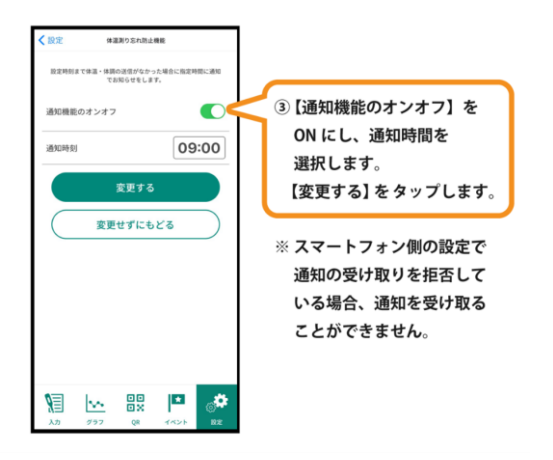

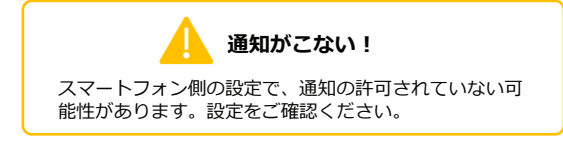

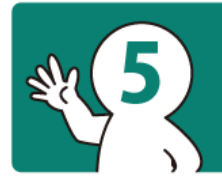

イベントへの登録 Register for the event

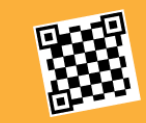

# QR コードを使う Use QR code

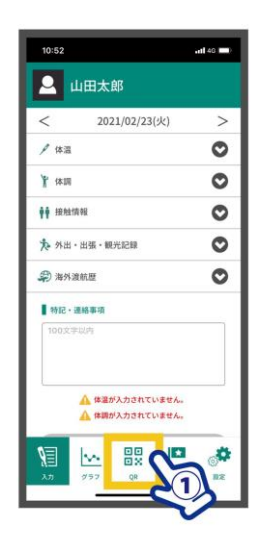

① 【QR】をタップ

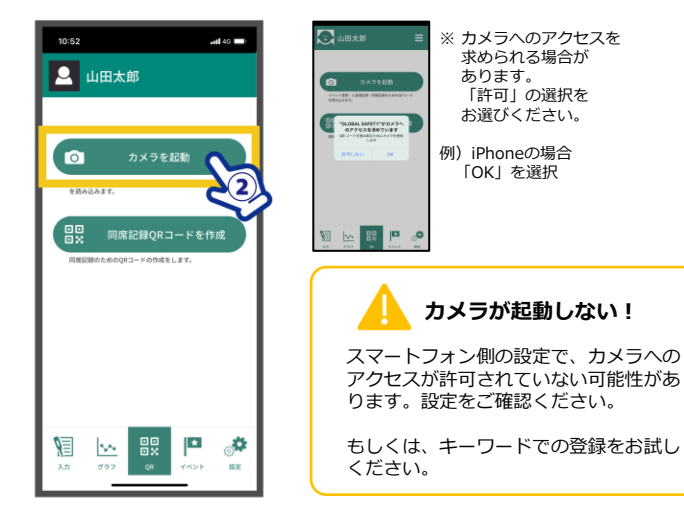

② 【カメラ起動】をタップ

atl 40 🔳

14:48

イベント検索

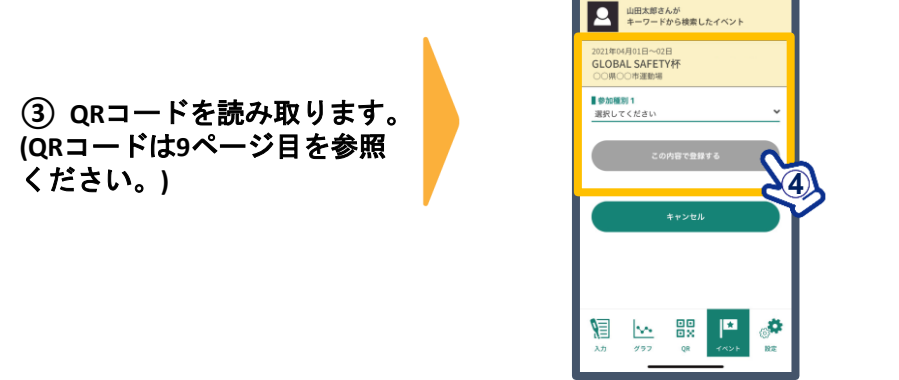

④ イベント名が表示されます。 必要な項目を入力して ください。

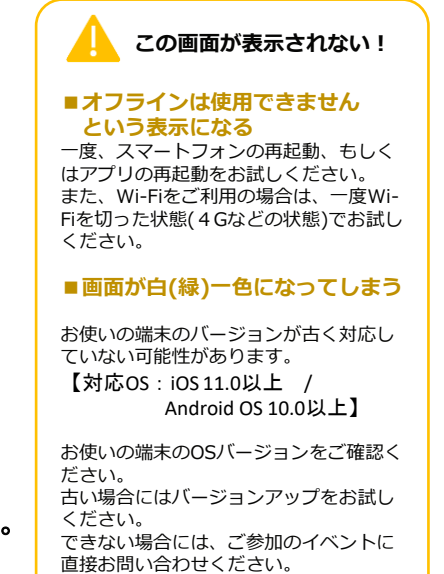

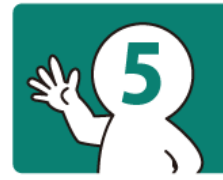

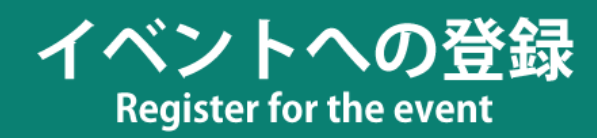

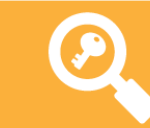

# キーワードを使う Use keyword

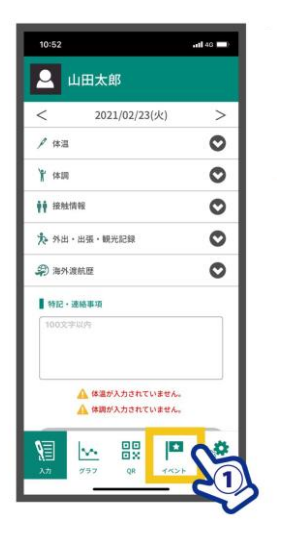

①【イベント】をタップ

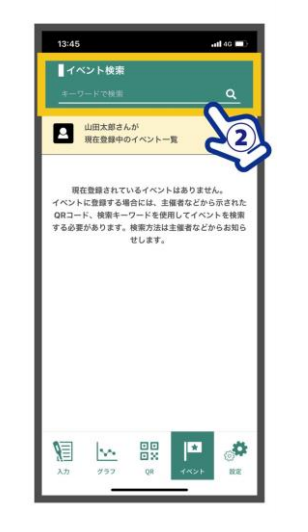

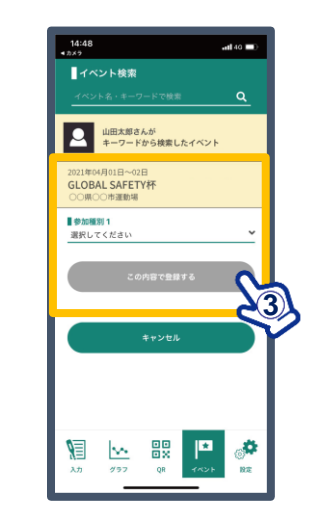

- シキーワードを 入力して虫眼鏡をタップ (キーワードは9ページ目を参 照ください。)
- ③ イベント名が表示されます。 必要な項目を入力して ください。

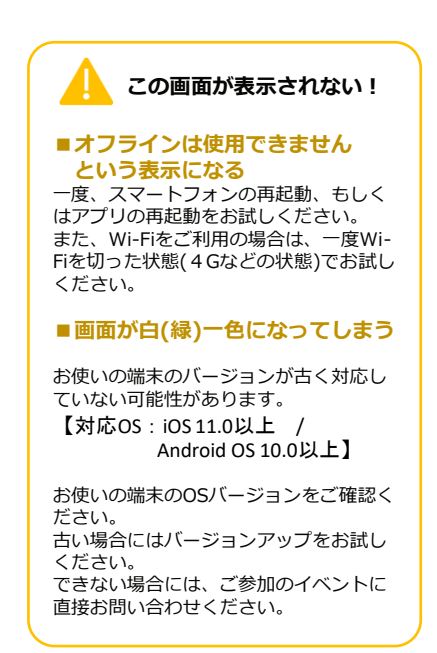

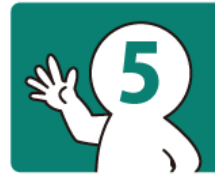

イベントへの登録 Register for the event

## QRコードまたはキーワードから出場される予選大会を登録してください。

8/17 関東A予選 沼津ゴルフクラブ

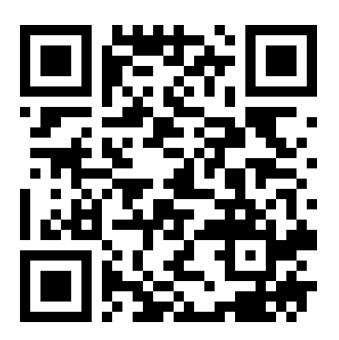

キーワード e61a5b0a

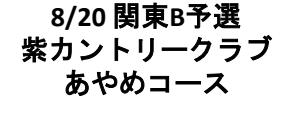

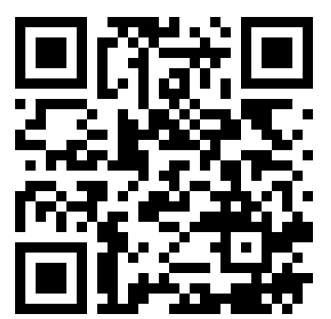

キーワード 262ca4e2

キーワード a358e595

8/25 関西A予選 新宝塚カントリークラブ

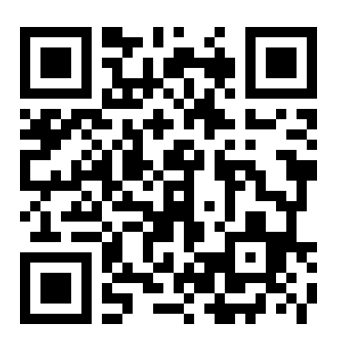

キーワード 000e4bb2

8/27 関西B予選 六甲国際ゴルフ俱楽部

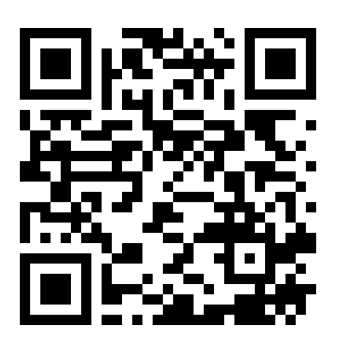

キーワード d59b2e36

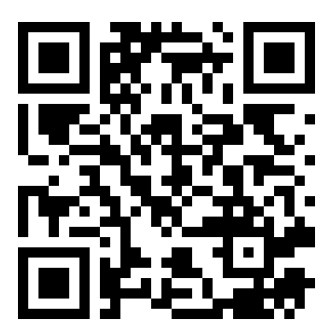

8/21 関東C予選

紫カントリークラブ

あやめコース

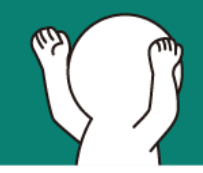

基本の操作方法 Basic operation

## 記録期間

## ■イベント前後2週間記録してください。

- ・種別1
- •種別2
- •種別3
- 種別4
- ・種別5
  - •
- 【必須】体温

| (二) 山田太郎      |          | ≡         |
|---------------|----------|-----------|
| < 2022/0      | 02/17(木) |           |
| ▶ 体温          |          | ٥         |
| 36.8          | °C       | • •       |
| ┟ 体調          |          | 0         |
| <b>∲</b> 接触情報 |          | 0         |
| 🏃 外出・出張・観光調   | 己録       | 0         |
| 海外渡航歴         |          | 0         |
| 特記・連絡事項       |          |           |
| 200文字以内       |          |           |
| λη 0777       | QR 7421  | <b>**</b> |

## 【必須】体調

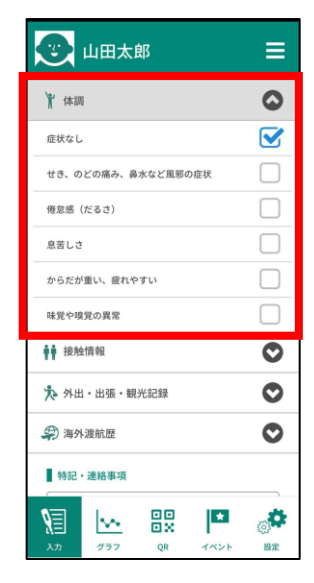

 体調をタップします。
 入力欄が 表示されます。
 体調を入力します。

## 【必須】接触情報

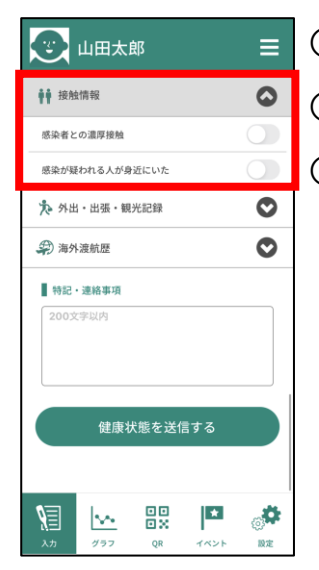

## 【任意】外出・出張・観光記録

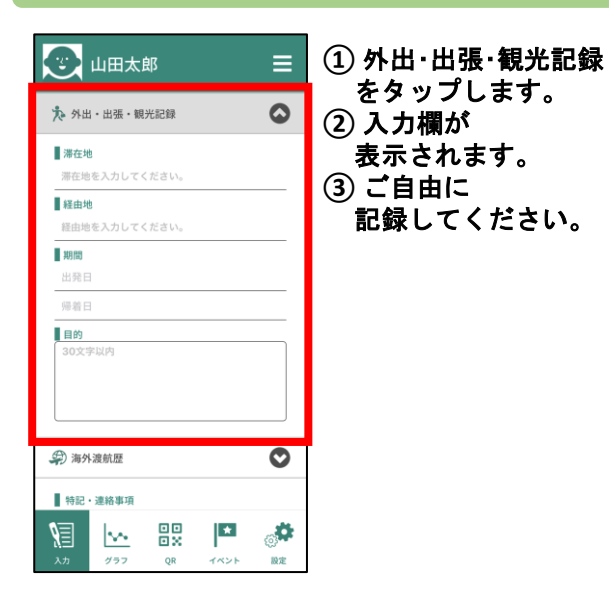

# 【任意】海外渡航歴

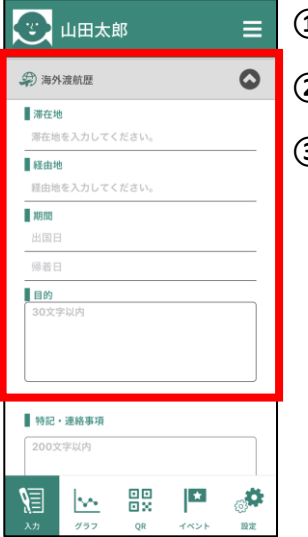

# 海外渡航歴を タップします。 入力欄が 表示されます。 海外渡航歴を 入力してください。

## 【必須】入力内容の送信

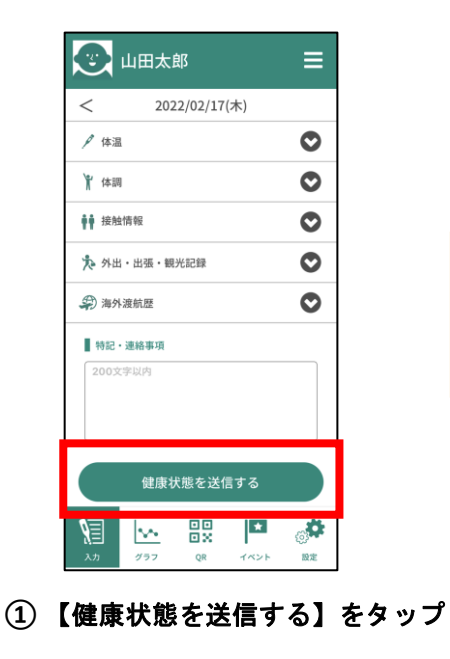

送信しないと?

ご入力いただいた情報が保存されません。

必ず、送信を行ってください。

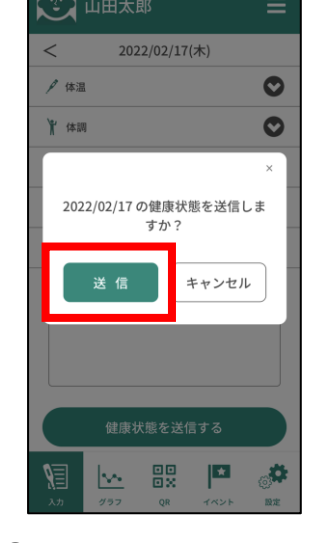

②【送信】をタップ

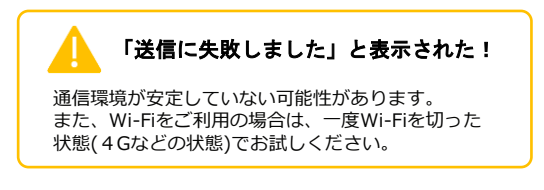

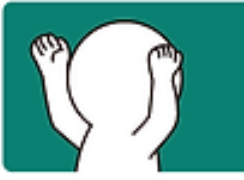

# 判定画面の表示 Details Screen

## 登録された健康状態を受付などで提示するまでの手順です。

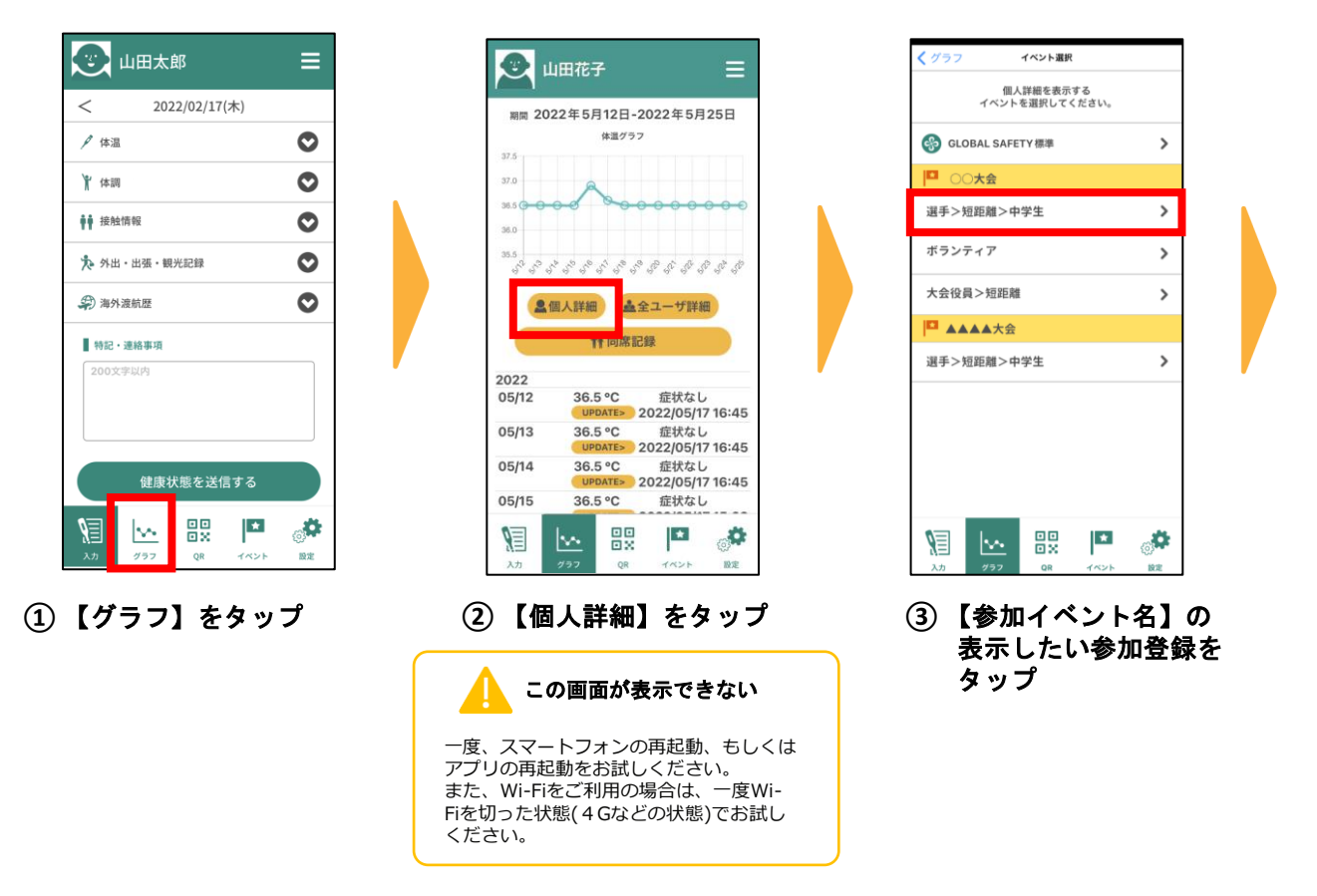

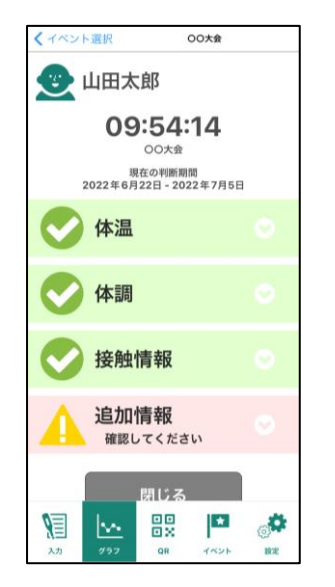

④ 主催者が定める判定基準に
 基づき、体温・体調などの
 判断された画面が表示されます。

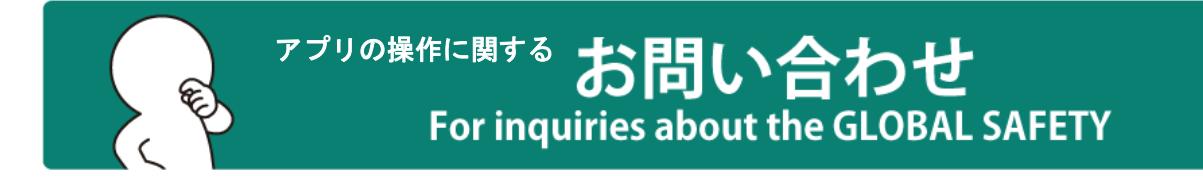

## 【よくあるお問い合わせ】

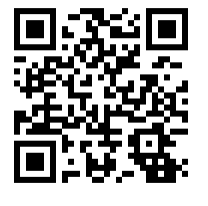

お問い合わせ前に一度ご確認ください。 https://www.gshc2020.com/qa-portal

## 【アプリ操作に関するメールでのお問い合わせ】

メールの受信設定、スマートフォン自体の設定、イベントに関する内容などに関して はご案内出来ない場合がございます。

お問い合わせの際は必ず以下をお知らせください。

#### ■ご参加のイベント名、また何で参加されるか

事前にお知らせいただきますとスムーズに対応できる場合がございます。 ヘルプデスクで対応できない場合、ご参加のイベントのお問い合わせ先を ご案内いたします。差し支えなければお知らせください。

#### ■お困りの内容

お困りの内容の詳細をお送りください。 例)メニューのイベントをタップしたけど真っ白で何も表示されない。 お困りの画面のスクリーンショットをお送りいただけますと大変助かります。

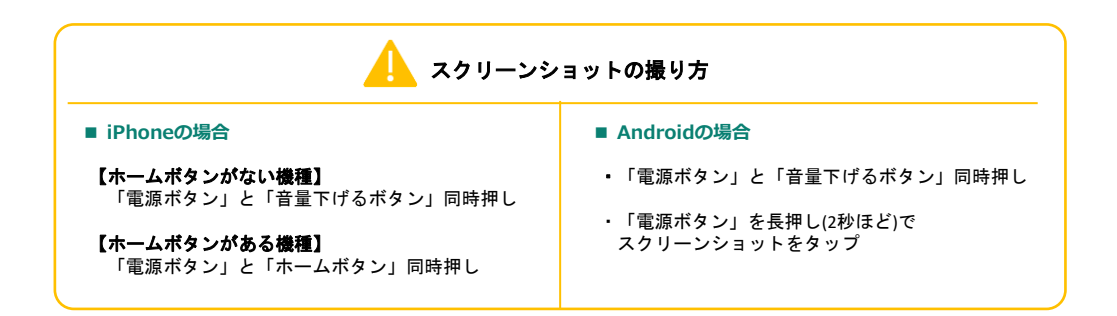

#### ■ご使用のスマートフォンの種類やOSのバージョン ■返信用のメールアドレス

#### 1221日用のメールアトレス

「@gs-admin.jp」が受け取れるメールアドレス。

※弊社からの返信が、拒否され届かないことがございます。別のメールアドレスも併せてお知らせください。

## support@gs-admin.jp

※必ず「イベント名」を記載してください。 受付9:00~18:00(土・日・祝日を除きます。)

通常、お問い合わせのご返信は2営業日以内を心がけております。数日経過致しましても当社からの返信が ない場合は、ご入力いただいたメールアドレスに間違い、又はお客様のメールサーバなどにより自動的に 「迷惑メール」として格納または削除された可能性がございます。以上をご確認の上、お手数ですが、別 の返信用メールアドレスをご記載のうえ、再度お問い合わせくださいますようお願い申し上げます。